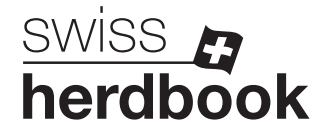

## Entrée permanente

1. Sur la page d'accueil d'Agate, sélectionner le champ ① « Entrée » dans le menu de gauche.

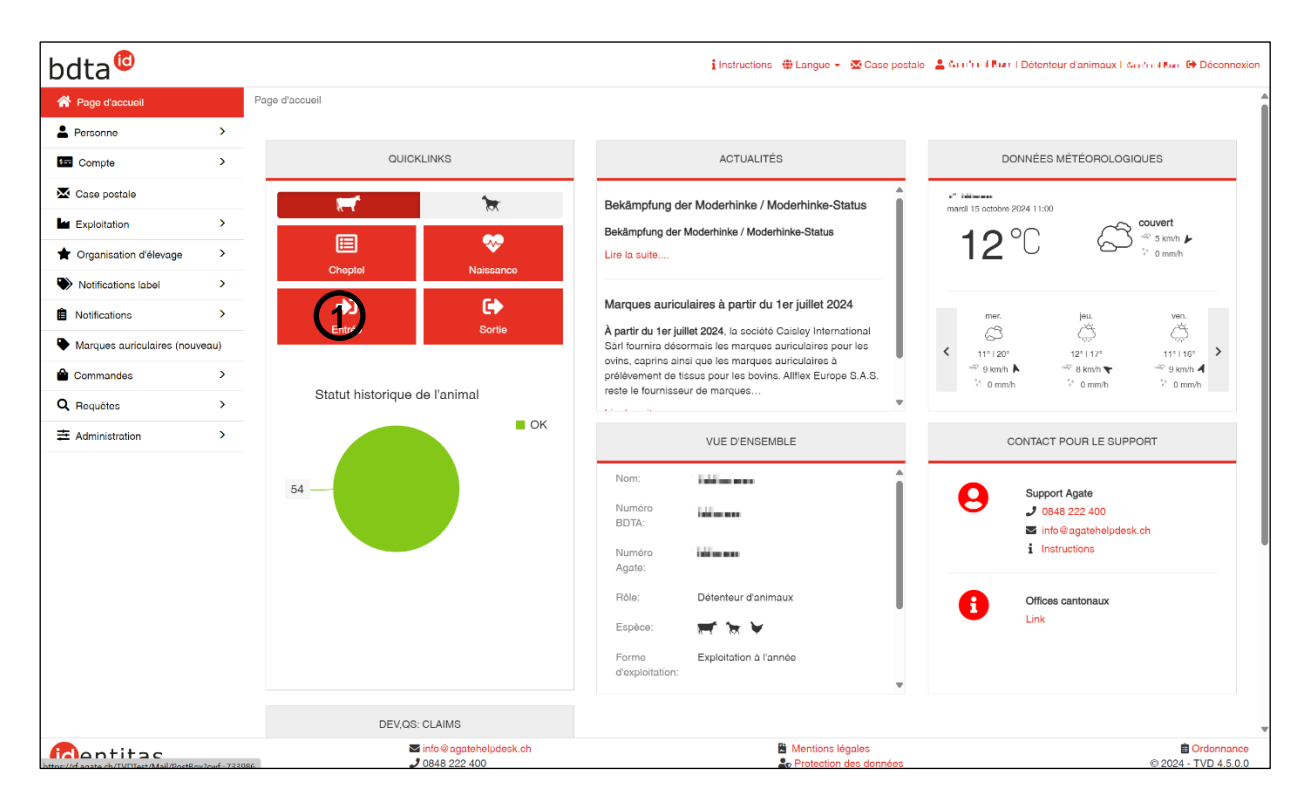

Indiquez la date d'entrée ①, le numéro BDTA de l'exploitation de provenance ②, les éventuelles productions sous label, ainsi que le numéro BDTA de l'animal ③. Pour notifier plusieurs animaux, cliquez sur « Ajouter » ④. Cliquez ensuite sur « Suite ».

| hdta                       |                            |                                                      |                 |               | Instructions          | 🖶 Langue 👻   | 🔀 Case postale     | a Missional Marana | I Détenteur d'animaux I 11- | li tani y | Déconnexion |
|----------------------------|----------------------------|------------------------------------------------------|-----------------|---------------|-----------------------|--------------|--------------------|--------------------|-----------------------------|-----------|-------------|
| Duta                       |                            | And a second second second                           |                 |               |                       |              |                    |                    |                             |           |             |
| Page d'accueil             |                            | Notifications / Bovins / Entree                      |                 |               |                       |              |                    |                    |                             |           |             |
| Personne                   | >                          | Votre polification concerne l'avaleitation suivante: |                 |               |                       |              |                    |                    |                             |           |             |
| Compte                     | >                          |                                                      |                 |               |                       |              |                    |                    |                             |           |             |
| X Case postale             |                            | Numéro BDTA'                                         |                 |               |                       |              |                    |                    |                             |           |             |
| Exploitation               | >                          | Exploitation à l'année                               |                 |               |                       |              |                    |                    |                             |           |             |
| 🚖 Organisation d'élevage   | >                          | Sets existendar                                      |                 |               |                       |              |                    |                    |                             |           |             |
| Notifications label        | >                          | Set 1 Sal 1:                                         |                 |               |                       |              |                    |                    |                             |           |             |
| Notifications              | ~                          | •                                                    | $\mathbf{O}$    |               |                       |              |                    |                    |                             |           |             |
| H Bovins                   | ~                          | Date d'entrée *                                      |                 | .10.2024      | < 🖻                   |              |                    |                    |                             |           |             |
| Naissance                  |                            | No. BDTA exploitation de provenance *                | 2               | 6101          |                       |              |                    |                    |                             |           |             |
| Import après export        |                            |                                                      | lom             | Ξ             |                       |              |                    |                    |                             |           |             |
| Entrée individuelle        |                            |                                                      | Forme           | Expl          | loitation à l'année   |              |                    |                    |                             |           |             |
| Entrée du récipient        | Entrée du récipient Rue Z. |                                                      | and Pool B      | w Pic B       |                       |              |                    |                    |                             |           |             |
| Sortie                     |                            |                                                      | NPA<br>Lieu     |               | e<br>He               |              |                    |                    |                             |           |             |
| Exportation                |                            | Secteur label                                        |                 |               | ~                     |              |                    |                    |                             |           |             |
| Séjour journalier individu | el                         |                                                      |                 |               |                       |              |                    |                    |                             |           |             |
| Abattage à la ferme        |                            | Les numéror des namues auriculaires sont automatiqu  | ement complétés | par le code ( | du pays CH. Les codes | des pays étr | angers doivent êtr | e saisis.          |                             |           |             |
| Mort                       |                            | Suite + Ajouter Ajouter plusieurs                    |                 |               |                       |              |                    |                    |                             | Q Filtre  |             |
| Malformation               | (                          | Numéro de marque auriculaire                         | Nom             | Sexe          | Date de naissance     |              | Race               | Statut BVD         | Type d'utilisation          |           |             |
| Changement type d'utilis   | ation                      | ع<br>ا                                               |                 |               |                       |              |                    |                    |                             |           | Supprimer   |
| Début mouv. pendulaire     |                            |                                                      |                 |               |                       |              |                    |                    |                             |           |             |

## 3. Si nécessaire, adaptez le type d'utilisation 1. Cliquez ensuite sur « Suite ».

Genossenschaft swissherdbook Zollikofen | Société coopérative swissherdbook Zollikofen | Schützenstrasse 10 | 3052 Zollikofen | T +41 31 910 61 11 | info@swissherdbook.ch | swissherdbook.ch

| trée                                                                                                    |                                                                                                    |                                                          |                                               |                                                                                         |                                                              |                                                             |                                        |                     |
|----------------------------------------------------------------------------------------------------|----------------------------------------------------------------------------------------------------|----------------------------------------------------------|-----------------------------------------------|-----------------------------------------------------------------------------------------|--------------------------------------------------------------|-------------------------------------------------------------|----------------------------------------|---------------------|
| 1. Changement type d'u                                                                                     | tilisation 2. Modifi                                                                                            | cation informa                                           | ations FE                                     | 3. Confirmer                                                                            |                                                              |                                                             |                                        |                     |
| us avez la possibilité de<br>dans le tableau ci-dess<br>s animaux avec le type<br>nt assignés au type d'ut | reprendre ou de modifier<br>ous chez "Nouveau type (<br>d'utilisation «non défini» r<br>ilisation «non défini». | le type d'utilis<br>d'utilisation", p<br>le figurent pas | ation précéd<br>our chaque a<br>dans la liste | lent. La modification peut é<br>animal individuellement.<br>9 parce qu'ils ne peuvent p | ètre effectuée en utilisant le<br>as être modifiés. Les anim | e dropdown "Type d'utilisati<br>aux mâles ainsi que les jeu | on" pour un group<br>nes femelles sans | be entie<br>s vêlag |
| Type d'utilisation:                                                                                        |                                                                                                    | F                                                        | eprendre le j                                 | précedent                                                                               | ~                                                            |                                                             |                                        |                     |
| luméro de marqu †                                                                                          | Nom                                                                                                    | Sexe                                                     |                                               | Race                                                                                    | Statut BVD                                                   | Ancien type d'utilisati                                     | Nouveau type d                         | l'utilisa           |
| n soan o                                                                                                   | QULARA                                                                                                    | Femelle                                                  |                                               | Simmental                                                                               | Aucun séquestre                                              | Lait                                                        | Lait                                   | 1                   |
|                                                                                                    |                                                                                                    |                                                          |                                               |                                                                                         |                                                              |                                                             |                                        |                     |
|                                                                                                    |                                                                                                    |                                                          |                                               |                                                                                         |                                                              |                                                             |                                        |                     |
|                                                                                                    |                                                                                                    |                                                          |                                               |                                                                                         |                                                              |                                                             |                                        |                     |
| précédente                                                                                                 |                                                                                                    |                                                          |                                               |                                                                                         |                                                              |                                                             | × Annuler                              | Suite               |

4. Dans le champ « Exploitation d'origine », sélectionnez l'option ① « Tout modifier en "propre numéro BDTA" » et dans le champ « Organisation d'élevage » ② « swissherdbook ». Cliquez ensuite sur « Suite ».

| ffectuer l'adaptation<br>nenu déroulant. Par | de l'exploitation | n d'origine et de l'o                   | rganisation d'élevage de t                              | oue los opimous en m                                               | And a feature of the distribution of the second                                                                            |                                                                                                    |
|----------------------------------------------|-------------------|-----------------------------------------|---------------------------------------------------------|--------------------------------------------------------------------|----------------------------------------------------------------------------------------------------|----------------------------------------------------------------------------------------------------|
| eux être sélectionnée                        | es. Il est possib | t déjà préremplis  <br>e de sauvegarder | pour la propre exploitation<br>les deux données en blar | d'origine et lors d'une<br>c.                                      | eme temps ou individuelleme<br>affiliation individuelle. L'explo                                                           | ent dans le tableau par<br>pitation et l'organisation                                                                                                    |
| Exploitation d'origine: 0                    |                   |                                         | «propre numéro BDT, 🗸                                   |                                                                    |                                                                                                    |                                                                                                    |
|                                              |                   |                                         | ~                                                       | 1                                                                  |                                                                                                    |                                                                                                    |
| Nom                                          | Sexe              |                                         | Race                                                    | Statut BVD                                                         | Exploitation d'origine                                                                                                    | Organisation d'éleva                                                                                                    |
| QULARA                                       | Femelle           |                                         | Simmental                                               | Aucun séquestre                                                    | 15210 1                                                                                                    | Modifier 2                                                                                                    |
|                                              |                   |                                         |                                                         |                                                                    |                                                                                                    |                                                                                                    |
|                                              |                   |                                         |                                                         |                                                                    |                                                                                                    |                                                                                                    |
|                                              |                   |                                         |                                                         |                                                                    |                                                                                                    |                                                                                                    |
|                                              | Nom<br>QULARA     | Nom Sexe<br>QULARA Femelle              | Nom Sexe   QULARA Femelle                               | Tout modifier en «propre numéro BDT. ~   Nom Sexe   QULARA Femelle | Tout modifier en -propre numéro BDT.     Vom   Sexe   Race   Statut BVD     QULARA   Femelle   Simmental   Aucun séquestre | Tout modifier en *propre numéro BDT.   Image: Construction d'origine     Nom   Sexe   Race   Statut BVD   Exploitation d'origine     QULARA   Femelle   Simmental   Aucun séquestre   Image: Construction d'origine |

5. Les animaux apparaissent encore une fois dans un tableau récapitulatif. Cliquez sur « Confirmer » pour terminer la notification.

| Entrée                                                                   |                                 |                            |                            |                        | 2                      | × |
|--------------------------------------------------------------------------|---------------------------------|----------------------------|----------------------------|------------------------|------------------------|---|
| 1. Changement type d'utilisation                                         | 2. Modification informations FE |                            | 3. Confirmor               |                        |                        |   |
| Date d'entrée<br>No. BDTA exploitation de provenance<br>Nombre d'animaux |                                 | 01.10.2024<br>기 나오기 다<br>1 |                            |                        |                        |   |
| Numéro de marque auriculaire 1                                           | Nom                             | Statut BVD                 | Nouveau type d'utilisation | Exploitation d'origine | Organisation d'élevage |   |
| $\pi : \omega := \pi \cdot \omega$                                       | QULARA                          | Aucun séquestre            | Lait                       | Votre No.BDTA          | e.g. swissherdbook     |   |
|                                                                          |                                 |                            |                            |                        |                        |   |
| G précédente                                                             |                                 |                            |                            |                        | × Annuler Confirmer ✓  |   |

2024-10-17/RJU